Passaggi per effettuare una "Nuova Registrazione"

| ( ) I https://sosiacloud.softect                                                                                                    | jineering.it/albineaUserLogin/LoginUser.aspx 🖉 🖌 🚔 🖒 🧭 Comune di Albinea - Prese 🧭 METODI PAGAMENTO RE 🦉 SOSI@HOME - Softech 🗙                                                                                                    | 6 🛣 🕮      |
|----------------------------------------------------------------------------------------------------|----------------------------------------------------------------------------------------------------|------------|
| File Modifica Visualizza Preferiti                                                                                                    | nenti ?                                                                                                    |            |
| 👍 😫 Comune di Albinea 🗃 Ponte di                                                                                                    | ova, è sc 🝷 🎦 Siti suggeriti 👻 🗐 Ponte di Genova, è sc 👻 🏦 👻 🔝 👻 🔄 👼 👻 🖂 👼 👻 🖂 👼 🖤                                                                                                    | umenti 🕶 🤎 |
| Notes and the second second se | omune di<br>Albinea                                                                                                    |            |
|                                                                                                    |                                                                                                    |            |
|                                                                                                    | LOGIN UTENTE                                                                                                    |            |
| Creden                                                                                                    | La registrazione Utente Utente Utente Utente Utente Login                                                                                                    |            |
|                                                                                                    |                                                                                                    |            |
| UTENTE e PA<br>Al DICHIARA<br>versamenti el                                                                                                    | SSWORD sono quelli inseriti in fase di NUOVA REGISTRAZIONE nei campi USERNAME e PASSWORD.<br>NTE, inteso come GENITORE CHE SOTTOSCRIVE LA DOMANDA ONLINE, sono intestate le rette per i servizi scolastici nonché l'attestazione dei<br>ffettuati, da presentare in sede di denuncia dei redditi per le eventuali detrazioni fiscali previste dalla legge. |            |
| Informativa privacy                                                                                                    | SOFTECH                                                                                                    |            |

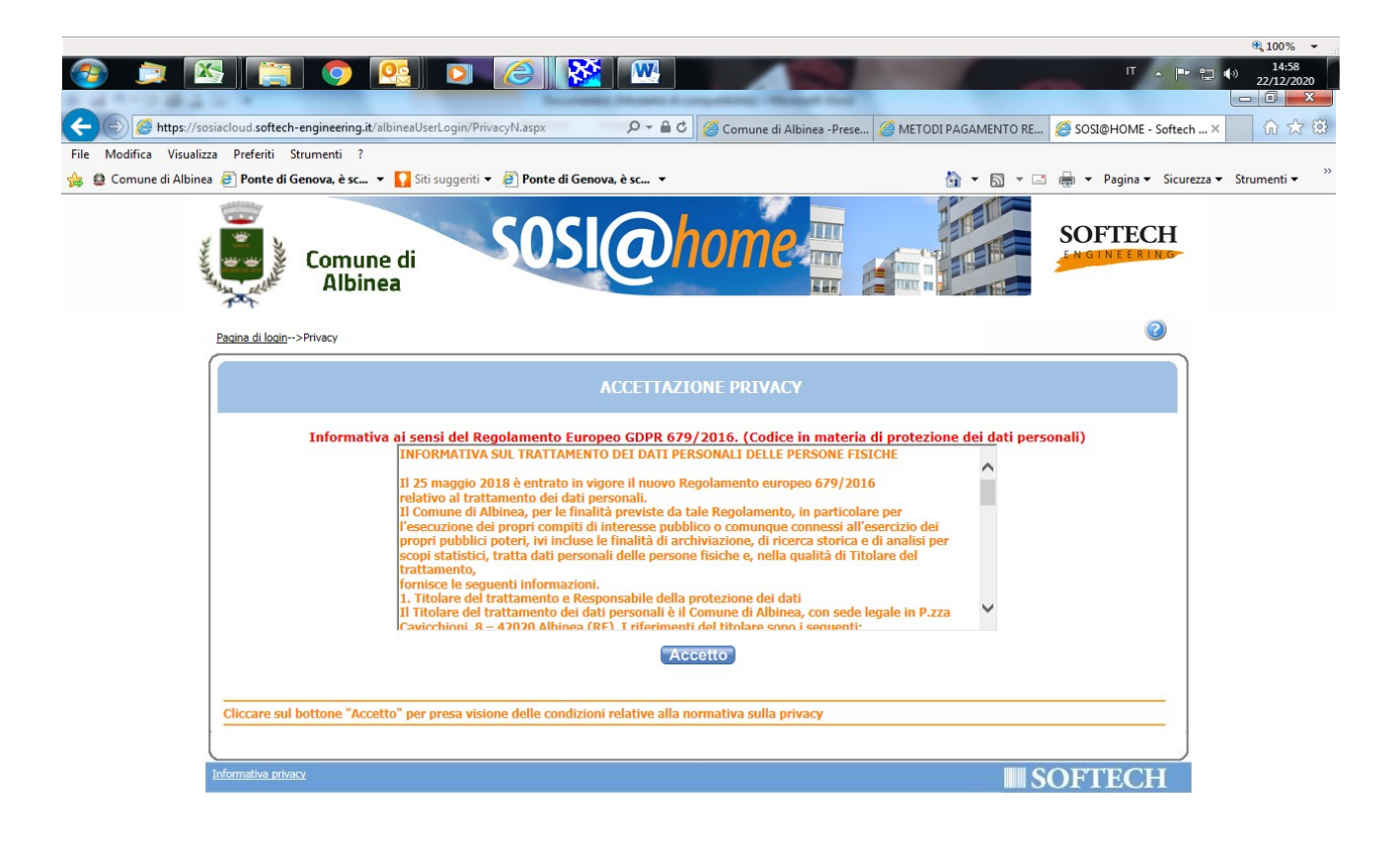

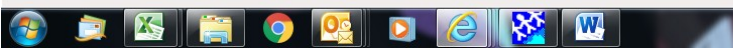

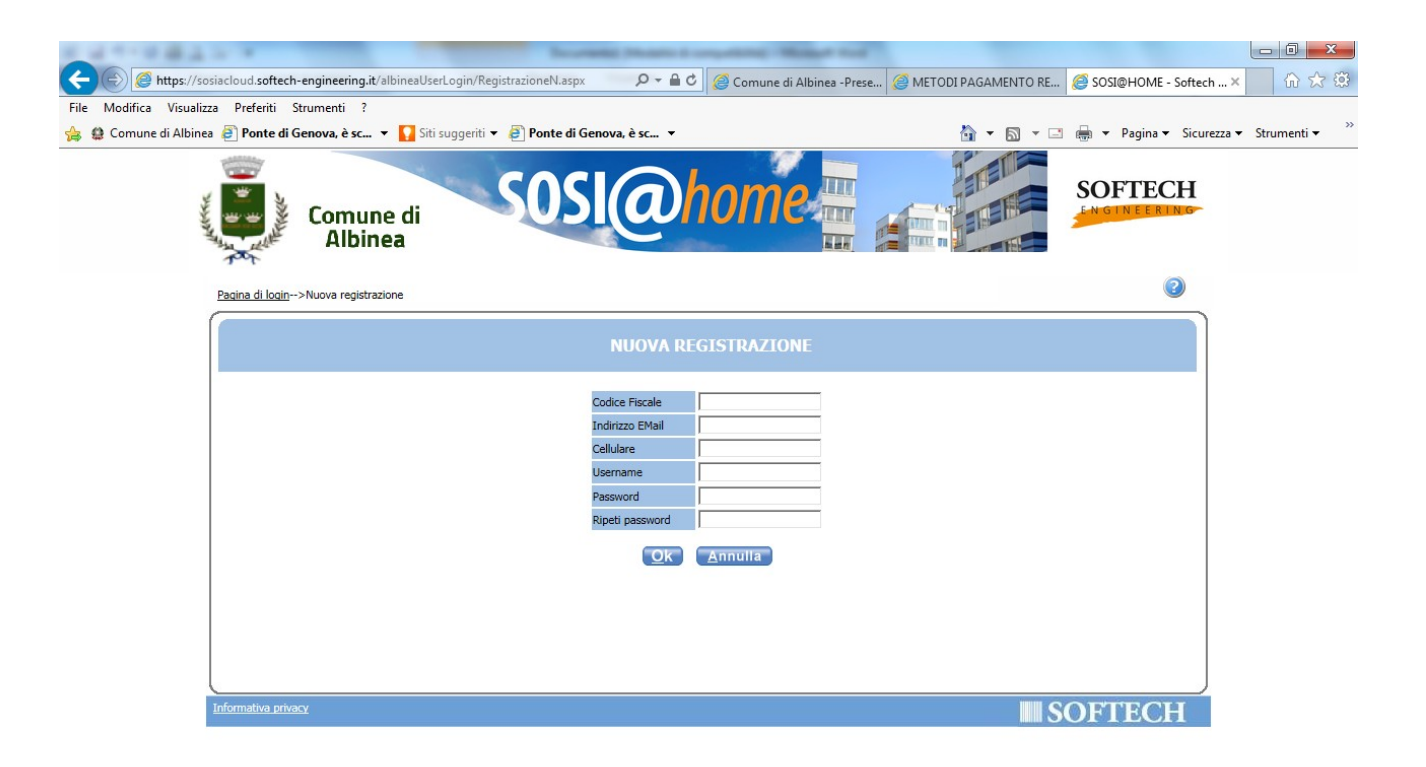

|             | € 100% <del>•</del>          |
|-------------|------------------------------|
| 🚳 🚊 🖾 🚞 🧿 🗟 | IT • 📭 🖏 14:59<br>22/12/2020 |

# Passaggi per effettuare il Login

| C C M https://sosiacloud.soffech-engineering.it/albit.verl.ogin/l.oginl.lser.asp                                                                                | x Q x A C Comuna di Albinas - Prac                                                                                                    |                                                                            | SI@HOME_Softerb                               |
|----------------------------------------------------------------------------------------------------|----------------------------------------------------------------------------------------------------|----------------------------------------------------------------------------|-----------------------------------------------|
| File Modifica Visualizza Preferiti Strumenti ?                                                                                                    |                                                                                                    | Can S METODIPAGAMENTO NE SJO.                                              |                                               |
| 👍 😫 Comune di Albinea 🗿 Ponte di Genova, è sc 🔻 🌄 Sit, veriti 🕶 🖉 Pont                                                                                          | te di Genova, è sc 🔻                                                                                                    | 🟠 • 🖾 • 🖃 🖶 •                                                              | Pagina ▼ Sicurezza ▼ Strumenti ▼ <sup>≫</sup> |
| Comune di<br>Albinea                                                                                                    | SI@home                                                                                                    | SO                                                                         | FTECH                                         |
|                                                                                                    |                                                                                                    |                                                                            | 0                                             |
|                                                                                                    | LOGIN UTENTE                                                                                                    |                                                                            |                                               |
| Nuova registrazione<br>Credenziali dimenticate?                                                                                                    | Utente Password Login                                                                                                    |                                                                            |                                               |
|                                                                                                    |                                                                                                    |                                                                            |                                               |
| UTENTE e PASSWORD sono quelli inseriti in fase di NU<br>Al DICHIARANTE, inteso come GENITORE CHE SOTTO<br>versamenti effettuati, da presentare in sede di denun | IOVA REGISTRAZIONE nei campi USERNAME e PASS<br>SCRIVE LA DOMANDA ONLINE, sono intestate le ret<br>cia dei redditi per le eventuali detrazioni fiscali prev | SWORD.<br>te per i servizi scolastici nonché l'attest<br>iste dalla legge. | azione dei                                    |
| Informativa privacy                                                                                                    |                                                                                                    | SOF:                                                                       | ГЕСН                                          |

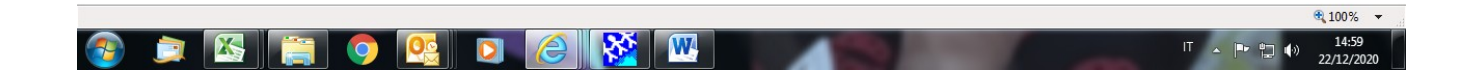

#### Per il rilascio di attestazioni (Mod.730)

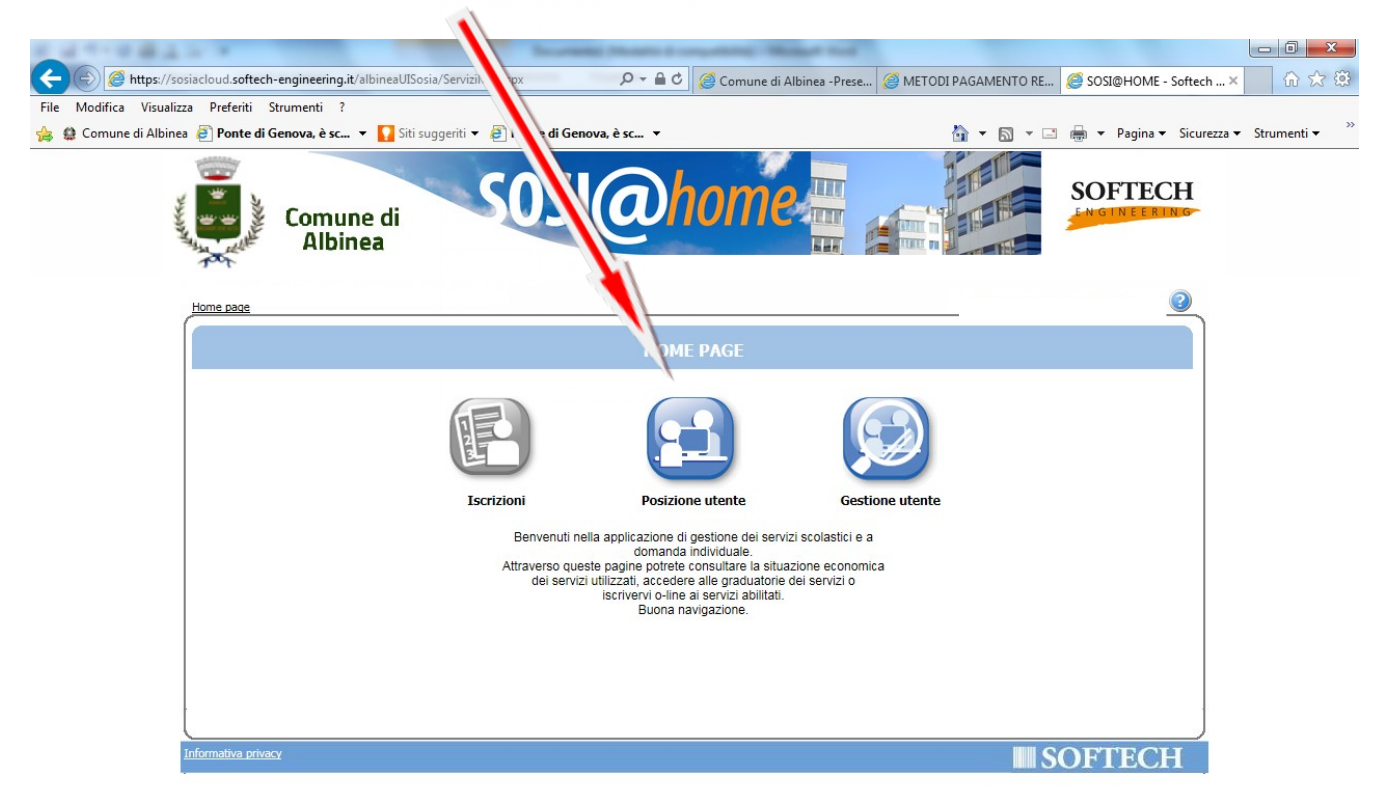

|             | 🔍 100% 🔻                       |
|-------------|--------------------------------|
| 🚳 🔿 🖾 🚞 🧿 🤮 | IT 🔺 🖿 📆 🌒 15:02<br>22/12/2020 |

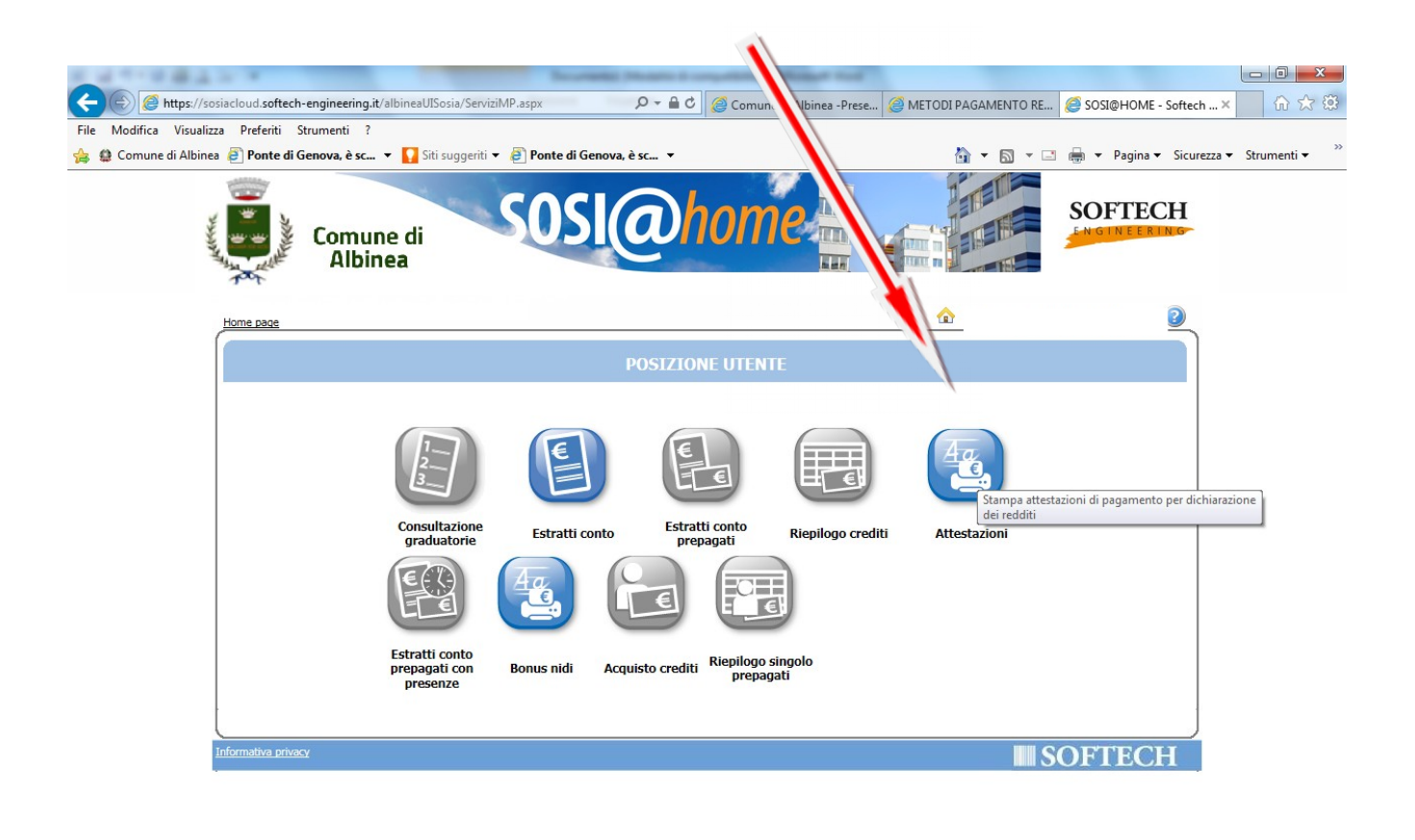

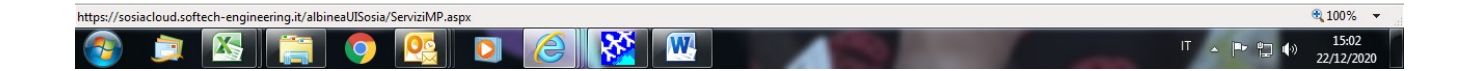

| 0.0110.00.00             |                  | -                       | head                              | and processing in case | same Manut Inc.           |                          |               |             | - 0 <b>- X</b> - |
|--------------------------|------------------|-------------------------|-----------------------------------|------------------------|---------------------------|--------------------------|---------------|-------------|------------------|
| 🗲 🕞 🧭 https://sosia      | acloud.softech-  | engineering.it/albineaU | Sosia/Attestazioni/Attestazioni   | MP.asr 🔎 🗕 🖒           | 🥝 Comune di Albinea -Pres | ie 🥝 METODI PAGAMENTO RE | 🥖 SOSI@HOME - | Softech ×   | 6 ☆ 🕸            |
| File Modifica Visualizza | Preferiti S      | trumenti ?              |                                   |                        |                           |                          |               |             |                  |
| 👍  😫 Comune di Albinea 🕯 | 🗿 Ponte di G     | enova, è sc 🔻 🌄 Si      | ti suggeriti 👻 🧃 Ponte di Ge      | nova, è sc 🔻           |                           | 🟠 🔻 🖾 👻 🖃                | 🖶 🔻 Pagina 🕶  | Sicurezza 🔻 | Strumenti 🔻 👋    |
| Jelline.                 |                  | Comune di<br>Albinea    | SOS                               | <b>@h</b>              | ome 🗄                     |                          |               | CH<br>N G   |                  |
| Ē                        | Home page        |                         |                                   |                        |                           |                          |               | 2           |                  |
|                          |                  |                         |                                   | Attest                 | azioni                    |                          |               |             |                  |
|                          |                  |                         |                                   | Attesta                | azioni                    |                          |               |             |                  |
|                          |                  |                         | Definizione periodo<br>Servizio S | dalla data:<br>egliere | alla data:                | Y                        |               |             |                  |
|                          |                  |                         |                                   | Stan                   | npa                       |                          |               |             |                  |
|                          |                  |                         |                                   |                        |                           |                          |               |             |                  |
| l                        |                  |                         |                                   |                        |                           |                          |               |             |                  |
| Info                     | ormativa privacy |                         |                                   |                        |                           |                          | OFTECH        | T           |                  |

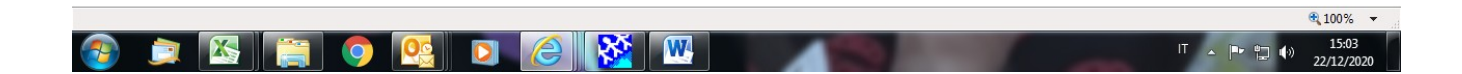

Indicare il periodo di riferimento e la scelta del servizio

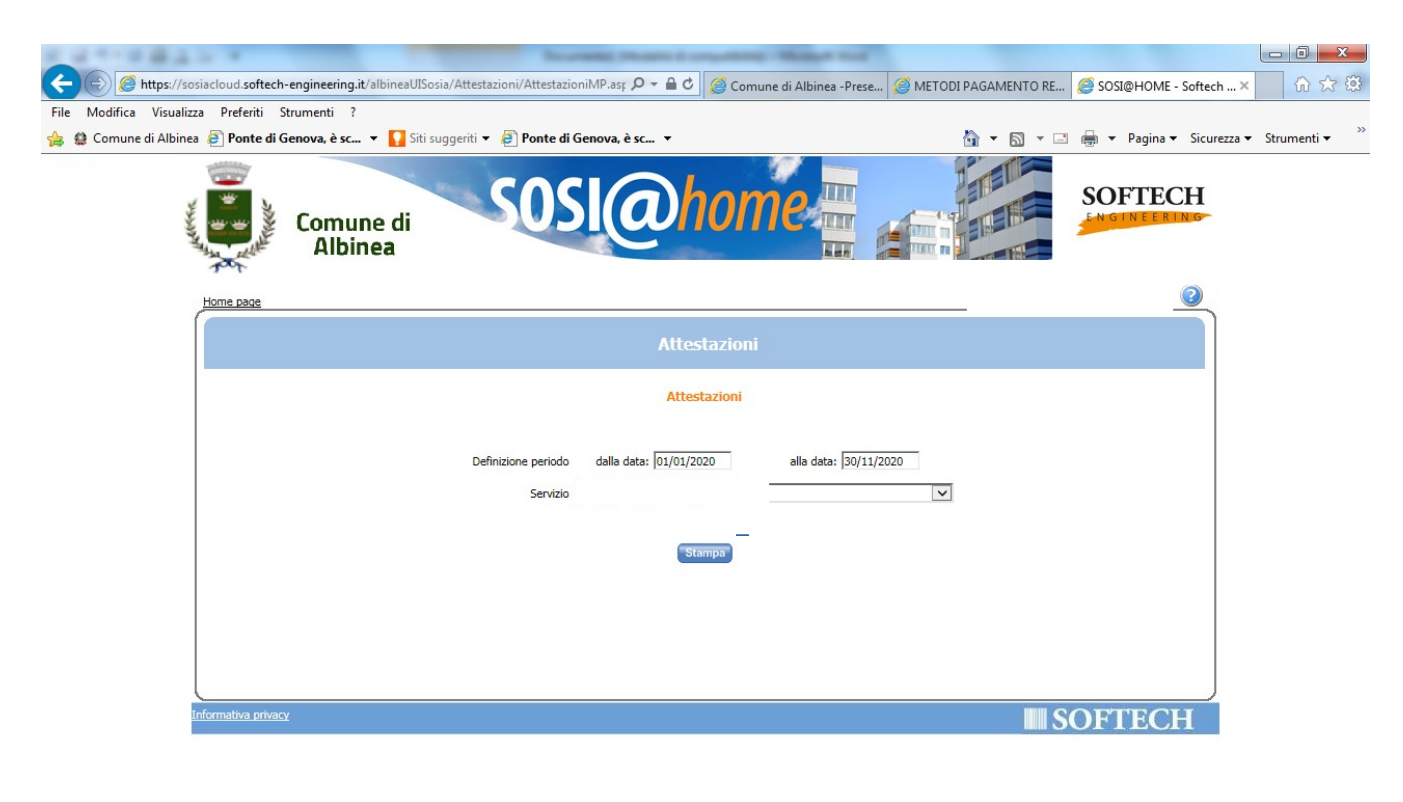

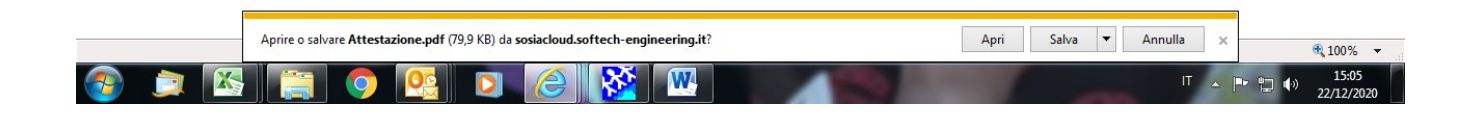

Cliccare stampa e apri per visualizzare l'attestazione

Per il rilascio di attestazioni Bonus Nido

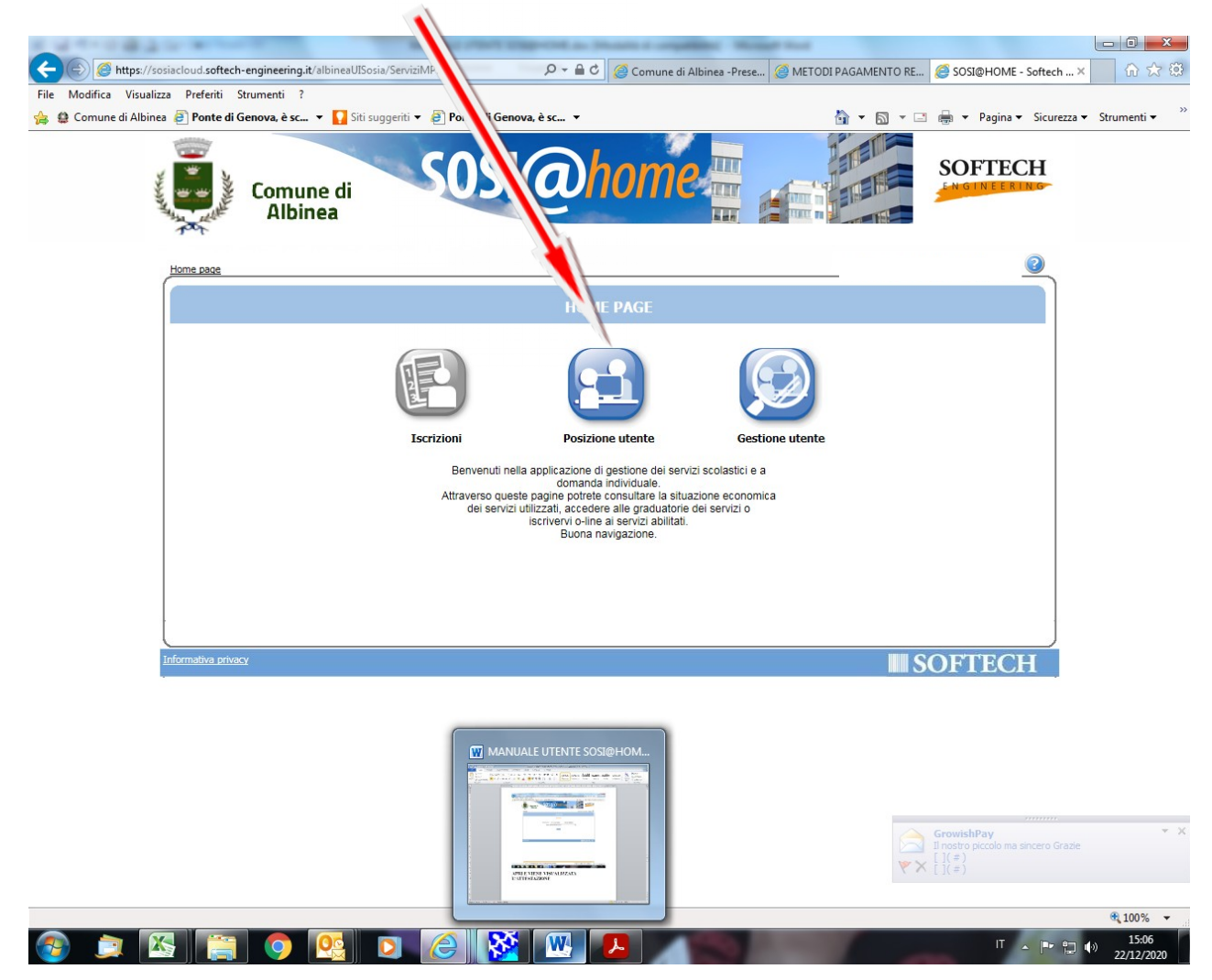

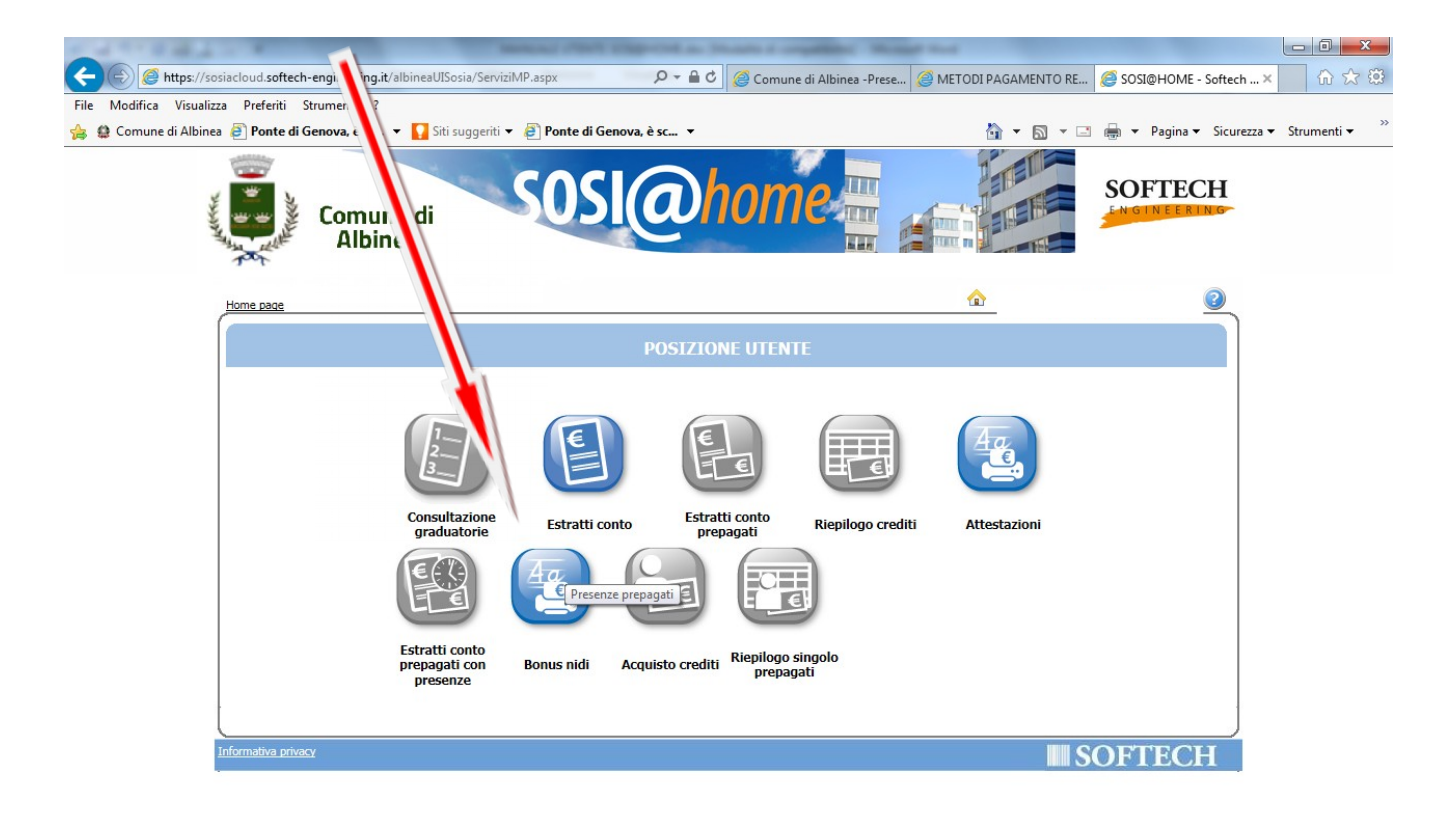

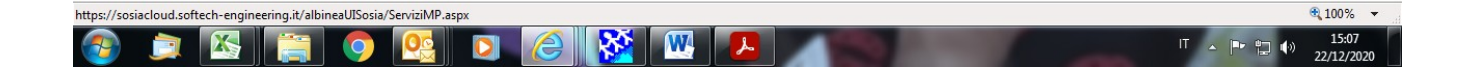

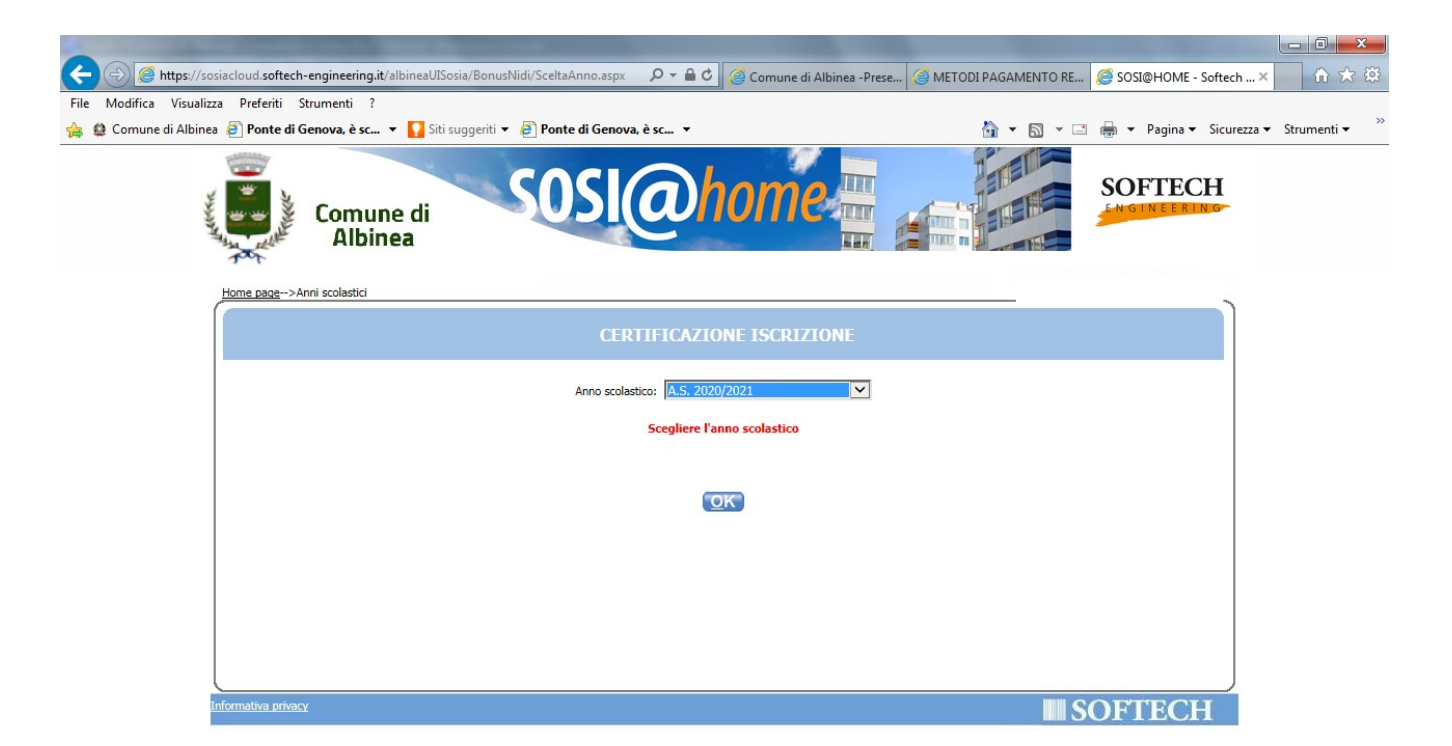

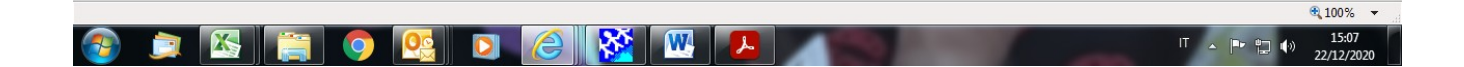

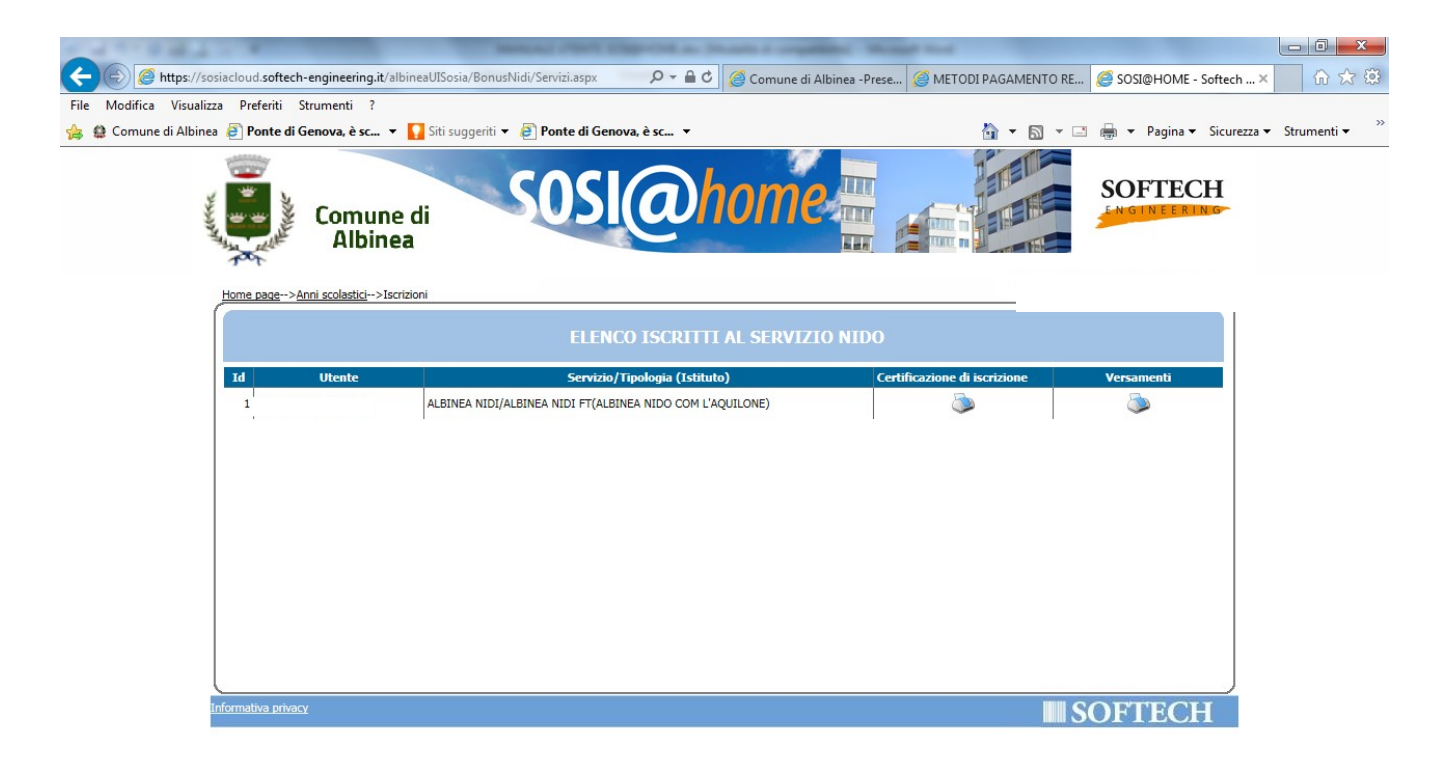

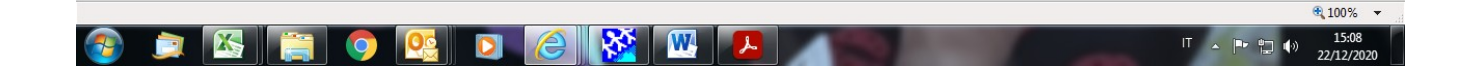

Cliccare su certificazione di iscrizione per il rilascio della relativa attestazione

Oppure

Cliccare su versamenti

| C B bttps://sosiacloud.softerh                                                                                                    | -engineering it/albineal/ISosia/BonusNidi/Sta |                                      |                      |                              |                   |
|----------------------------------------------------------------------------------------------------|-----------------------------------------------|--------------------------------------|----------------------|------------------------------|-------------------|
| File Modifica Visualizza Preferiti S                                                                                                    | Strumenti ?                                   | Comune Comune (                      | ai Albinea -Prese    | SOSTEHOME - SOITECH          |                   |
| 👍 🤮 Comune di Albinea 🧃 Ponte di G                                                                                                    | Genova, è sc 🔻 🌄 Siti suggeriti 👻 🗿 Po        | nte di Genova, è sc 🔻                | 🏠 🗸                  | 🔝 👻 🖃 🖶 💌 Pagina 👻 Sicurezza | s ▼ Strumenti ▼ → |
| A CONTRACT OF A CONTRACT OF A | Comune di<br>Albinea                          | )SI@hom                              | 2                    | SOFTECH                      |                   |
| Home page>A                                                                                                    | nni scolastici>Iscrizioni>Versamenti          |                                      |                      | Logout                       |                   |
|                                                                                                    |                                               | ELENCO VERSAMEN                      | п                    |                              |                   |
|                                                                                                    | Servizio:                                     | ALBINEA NIDI/ALBINEA NIDI FT(ALBINEA | NIDO COM L'AQUILONE) |                              |                   |
|                                                                                                    | Dall'anno<br>2020 🔽                           | mese All'anno<br>7 V 2021            | v mese               |                              |                   |
|                                                                                                    |                                               | Esegui                               |                      |                              |                   |
|                                                                                                    |                                               |                                      |                      |                              |                   |
|                                                                                                    |                                               |                                      |                      |                              |                   |
|                                                                                                    |                                               |                                      |                      |                              |                   |
|                                                                                                    |                                               |                                      |                      |                              |                   |
| Informativa privac                                                                                                    | Y                                             |                                      |                      | <b>SOFTECH</b>               |                   |

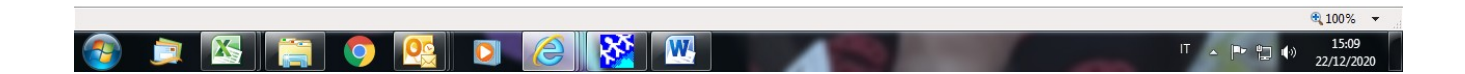

| A mttps://sosiacloud.softech-engineering.it/albineaUISosia | /BonusNidi/StampaCertificazion 🔎 🗕 C 🛛 🧟 Comune di Al                                                        | binea -Prese 🤗 METODI PAGAMENTO RE 🎉 | SOSI@HOME - Softech X                  |
|------------------------------------------------------------|----------------------------------------------------------------------------------------------------|--------------------------------------|----------------------------------------|
| File Modifica Visualizza Preferiti Strumenti ?             |                                                                                                    |                                      |                                        |
| 👍 😫 Comune di Albinea 🗃 Ponte di Genova, è sc 👻 🚺 Siti sug | geriti 🔻 📄 Ponte di Genova, è sc 🔻                                                                           | 🏠 💌 🗟 🝸 🖃 🏺                          | 🔹 🕈 Pagina 🔻 Sicurezza 👻 Strumenti 👻 🎬 |
| Comune di<br>Albinea                                       | sosi@home                                                                                                    |                                      |                                        |
| Home page>Anni scolastici>Iscrizioni>Vers                  | amenti                                                                                                    |                                      | Logout                                 |
|                                                            | ELENCO VERSAMENTI                                                                                            |                                      |                                        |
|                                                            | Servizio: ALBINEA NIDI/ALBINEA NIDI FT(ALBINEA NI<br>Utente:<br>Dall'anno mese All'anno<br>2020 V 9 V 2021 V | NO COM L'AQUILONE)<br>mese           |                                        |
|                                                            | Esegui                                                                                                    |                                      |                                        |
|                                                            | Periodo                                                                                                    |                                      |                                        |
|                                                            | 1 Novembre 2020                                                                                              | ۵                                    |                                        |
|                                                            | 2 Ottobre 2020                                                                                               | ۵                                    |                                        |
|                                                            | 3 Settembre 2020                                                                                             | <b>A</b>                             |                                        |
|                                                            |                                                                                                    |                                      |                                        |
| Informativa privacy                                        |                                                                                                    | III SO                               | FTECH                                  |

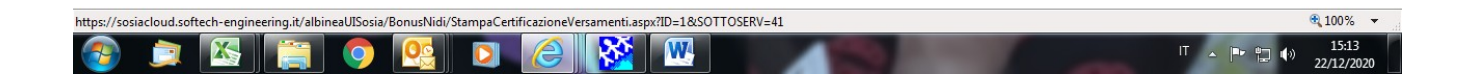

Scegliere mese di riferimento e stampare

### Per visualizzare estratto conto

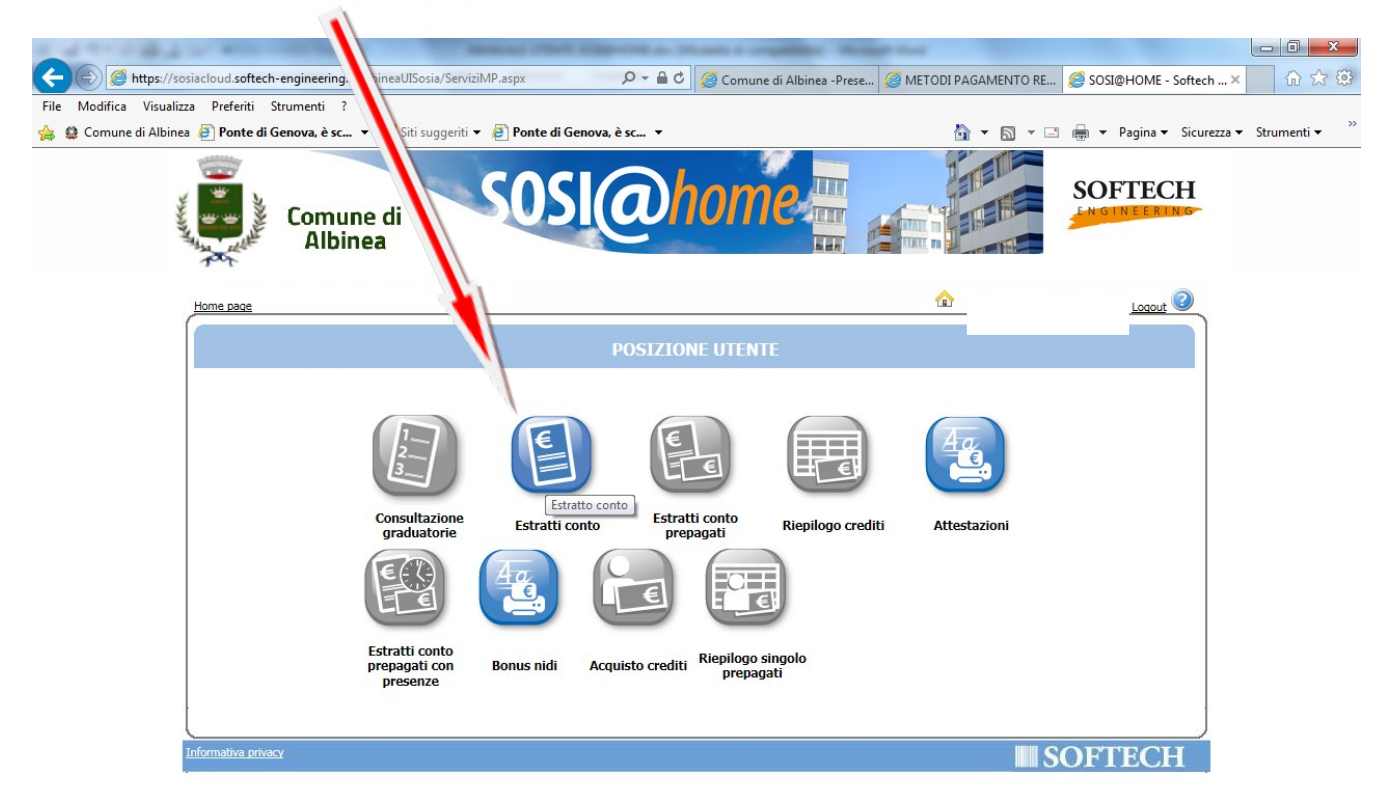

| https://sosiacloud.softech-engineering.it/albineaUISosia/ServiziMP.aspx |         | C 100% 🔻                         |
|-------------------------------------------------------------------------|---------|----------------------------------|
| 📀 흐 🖾 📋 📀 💁 💽                                                           | 🙆 🌺 💹 🖊 | IT 🔺 📭 👘 4)) 15:16<br>22/12/2020 |

Scegliere periodo di riferimento

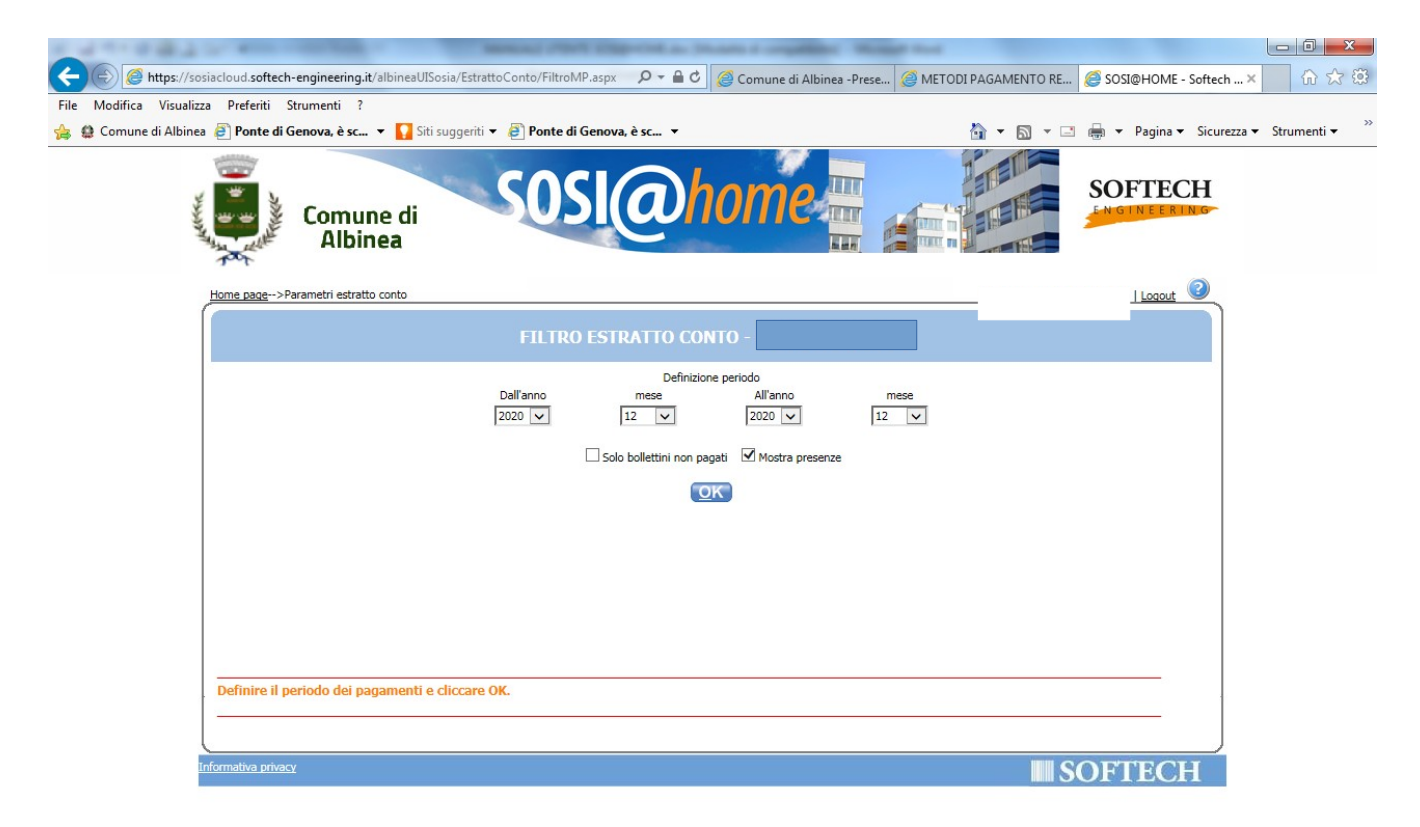

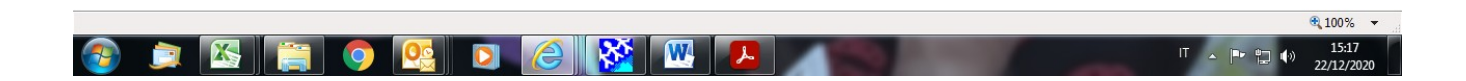

Scegliere le opzioni desiderate

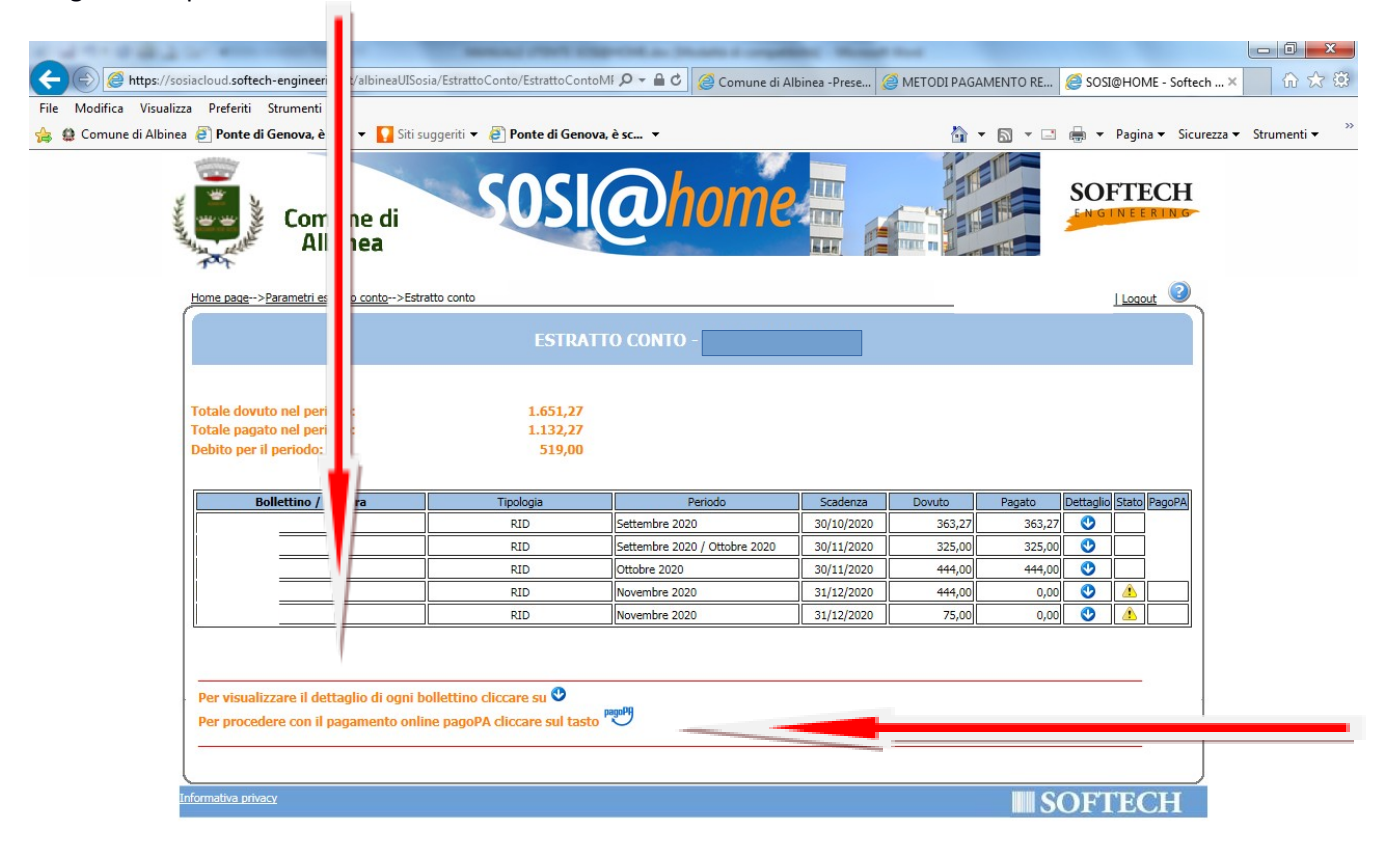

|   |           | € <b>100%</b> ▼                |
|---|-----------|--------------------------------|
| 1 | D 🔛 🧊 🧿 🖸 | IT 🔺 📭 🙄 🕼 15:18<br>22/12/2020 |

### GESTIONE UTENTE

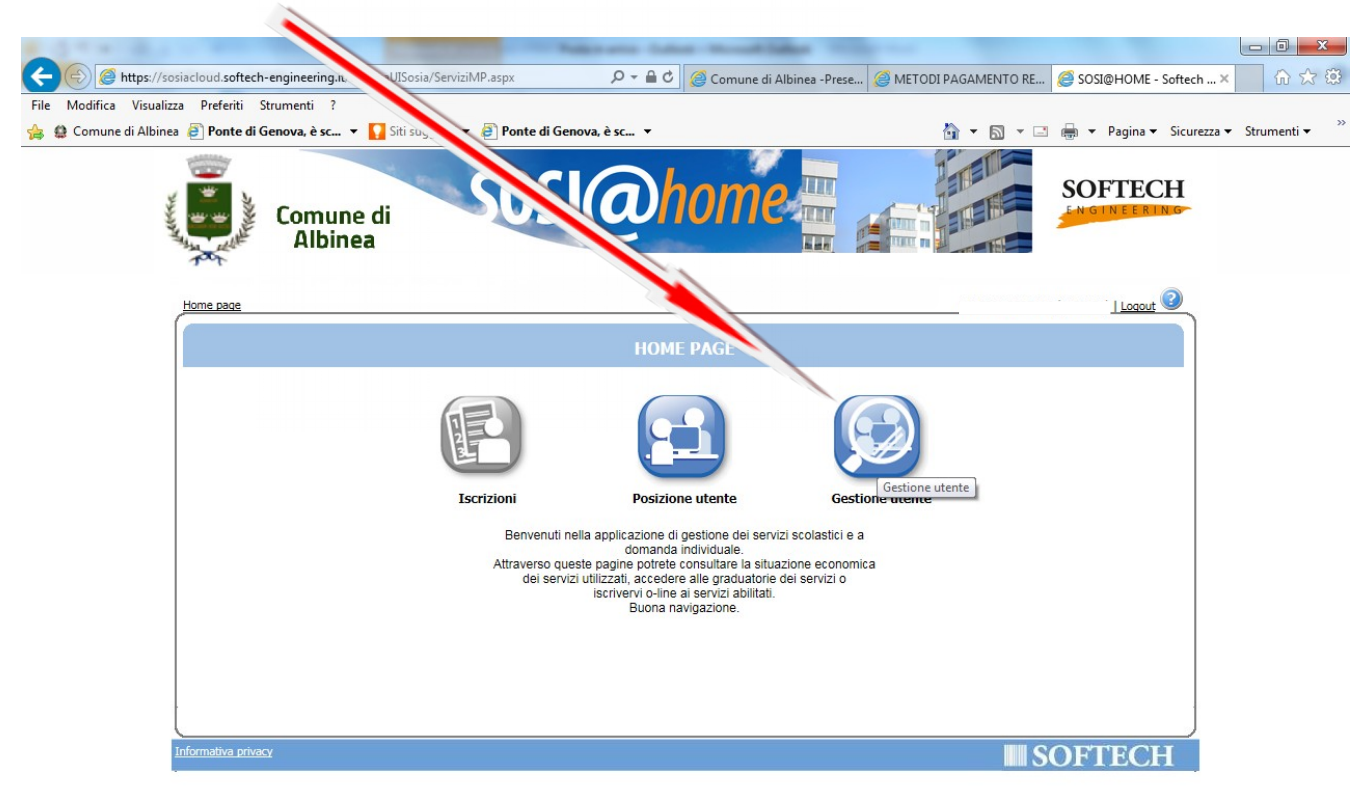

| https://sosiacloud.softech-engineering.it/albineaUISosia/ServiziMP.aspx |         | 🔍 100% 🔻                     |
|-------------------------------------------------------------------------|---------|------------------------------|
| 📀 📄 🖾 🚞 🧿 💽                                                             | 🙆 🔯 💹 🖊 | IT • 📑 👘 15:20<br>22/12/2020 |

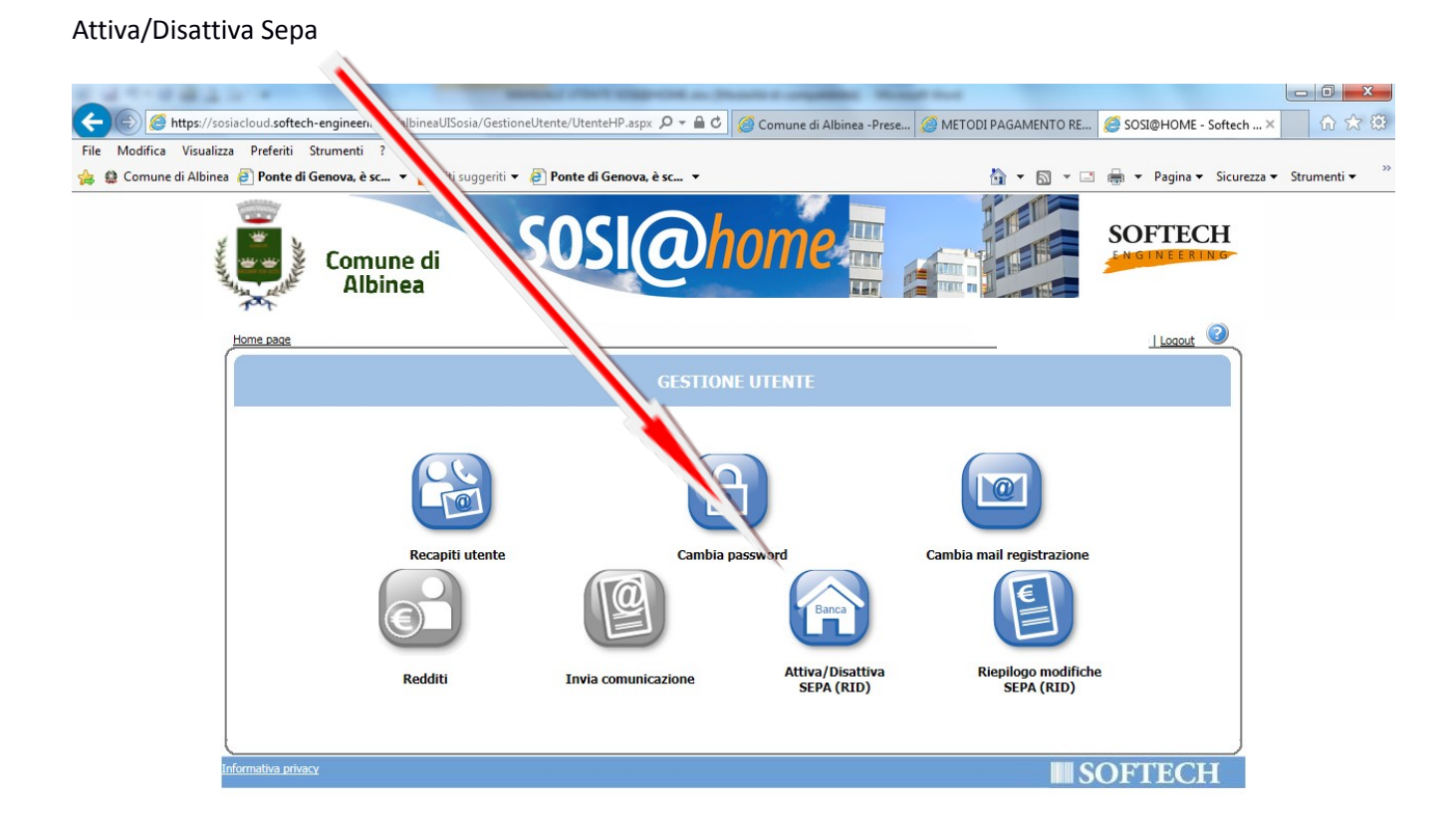

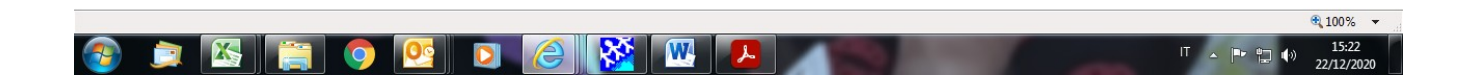

# Flaggare su disattiva poi esegui

| 1. 山下・中華山口 キー                               | Manual official Supported on Streams & of                         | and the state of the state of t |                            |                                 |
|---------------------------------------------|-------------------------------------------------------------------|----------------------------------------------------------------------------------------------------|----------------------------|---------------------------------|
|                                             | ring.it/albineaUISosia/GestioneUtente/RidOnLine.asp> 🔎 👻 🖉 Comune | di Albinea -Prese 🧭 METODI PAGAMENTO i                                                                                                    | RE 🧉 SOSI@HOME - Softech × | ÷ 🖬 🟠 🔅                         |
| File Modifica Visualizza Preferiti Strument | i ?                                                               |                                                                                                    |                            |                                 |
| 👍 😫 Comune di Albinea 🗿 Ponte di Genova,    | è sc 🔻 🌄 Siti suggeriti 🔻 🗃 Ponte di Genova, è sc 👻               | 🖄 • 🖾 •                                                                                                    | 🛛 🖃 🔻 Pagina 🕶 Sicurezza 🖲 | <ul> <li>Strumenti •</li> </ul> |
| Cor<br>A                                    | nune di<br>Ibinea                                                 | 2                                                                                                    | SOFTECH                    |                                 |
| Home page>SEPAOnLir                         | e                                                                 |                                                                                                    | Logout                     |                                 |
|                                             |                                                                   |                                                                                                    |                            |                                 |
|                                             | ATTIVA/DISATTIVA SEP                                              | (RID)                                                                                                    |                            |                                 |
| To distance                                 |                                                                   |                                                                                                    |                            |                                 |
| Indirizzo                                   | mail cui inviare la conterma dell'operazione:                     |                                                                                                    |                            |                                 |
| Attiva Disattiva                            | Utente Servizio/Tipologia (Istitu                                 | b) Tipo pagamento                                                                                                    | Iban associato (per SEPA)  |                                 |
| 1                                           | ALBINEA REFEZIONE/ALBINEA REFEZIONE PRIMARIE (ALBINE              | PRIM R. PEZZANI) RID                                                                                                    | _                          |                                 |
| 2                                           | ALBINEA REFEZIONE/ALBINEA REFEZIONE PRIMARIE (ALBINE              | PRIM R. PEZZANI) RID                                                                                                    |                            |                                 |
| 3 0                                         | ALBINEA NIDI/ALBINEA NIDI FT (ALBINEA NIDO COM L'AQUIL            | NE) RID                                                                                                    |                            |                                 |
|                                             | Esegui                                                            |                                                                                                    |                            |                                 |
| <u>Informativa privacy</u>                  |                                                                   |                                                                                                    | ISOFTECH                   |                                 |

|             | 🕄 100% 🔻                        |
|-------------|---------------------------------|
| 📀 호 🖾 🚞 🧿 💽 | IT ▲ 📭 🗊 ♠) 15:22<br>22/12/2020 |

|                                                                 | stioneUtente/RidOnLine.asp> 🍳 🖛 🖨 🗸 🛛 🧭 Comune di Albinea -Prese 🥥 M   | ETODI PAGAMENTO RE      | . 🧉 SOSI@HOME - Softech ×  | - □ ×       |
|-----------------------------------------------------------------|------------------------------------------------------------------------|-------------------------|----------------------------|-------------|
| File Modifica Visualizza Preferiti Strumenti ?                  |                                                                        |                         |                            |             |
| 🛓 🤮 Comune di Albinea 🤌 Ponte di Genova, è sc 🔻 🎧 Siti suggerit | ti ▼ 🙋 Ponte di Genova, è sc ▼                                         | <u>↑</u> ▼ <u>□</u> ▼ □ | 🗄 🖷 🔻 Pagina 👻 Sicurezza 👻 | Strumenti 🔻 |
| Comune di<br>Albinea                                            | sosi@home                                                              |                         | SOFTECH                    |             |
| Home page>SEPAOnLine                                            |                                                                        |                         | Logout                     |             |
| Indirizzo mail cui inviare la conferma                          | ATTIVA/DISATTIVA SEPA (RID)                                            |                         |                            |             |
| Attiva Disattiva Utente                                         | Servizio/Tipologia (Istituto)                                          | Tipo pagamento Iba      | an associato (per SEPA)    |             |
| 1                                                               | ALBINEA REFEZIONE/ALBINEA REFEZIONE PRIMARIE (ALBINEA PRIM R. PEZZANI) | RID                     |                            |             |
| 2                                                               | ALBINEA REFEZIONE/ALBINEA REFEZIONE PRIMARIE (ALBINEA PRIM R. PEZZANI) | RID                     |                            |             |
| 3                                                               | ALBINEA NIDI/ALBINEA NIDI FT (ALBINEA NIDO COM L'AQUILONE)             | RID                     |                            |             |
|                                                                 |                                                                        |                         |                            |             |
|                                                                 | Confermi l'elaborazione per 1 disattivazione? Conferma Annulla         |                         |                            |             |

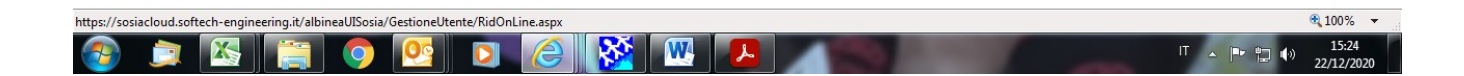

| Image: State State Stat | r/GestioneUtente/RidOnLine.asp: 🍳 ▾ 🚔 Ĉ 🛛 🧭 Comune di Albinea -Prese 🥥 METO<br>Igeriti ▾ 🗿 Ponte di Genova, è sc ▾ |            | NTO RE 🥔 SOSI@HOME - Softech × 🔹 🏠 🏠 🕄 |
|----------------------------------------------------------------------------------------------------|----------------------------------------------------------------------------------------------------|------------|----------------------------------------|
| Comune di<br>Albinea                                                                                                    | SOSI@home                                                                                                    |            |                                        |
| Home page>SEPAOnLine                                                                                                    | ATTIVA/DISATTIVA SEPA (RID)                                                                                        |            | t (ALBINEA)   Logout                   |
| Attiva Disattiva Utente                                                                                                    | Servizio/Tipologia (Istituto) 1                                                                                    | Tipo p m   | ento Iban associato (per SEPA)         |
|                                                                                                    | ALBINEA REFEZIONE/ALBINEA REFEZIONE PRIMARIE (ALBINEA PRIM R. PEZZANI)                                             | R.D        |                                        |
| 3 🗆 👘                                                                                                    | ALBINEA NIDI/ALBINEA NIDI FT (ALBINEA NIDO COM L'AQUILONE)                                                         | AVVISO PAG |                                        |
|                                                                                                    | Esegui                                                                                                    |            |                                        |
| Informativa privacy                                                                                                    |                                                                                                    |            | <b>III</b> SOFTECH                     |

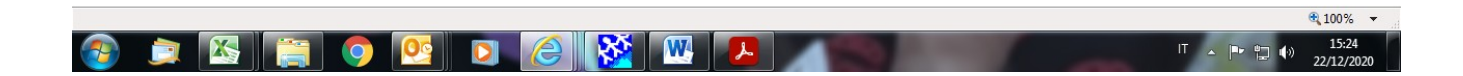